#### ×

## Informar Acerto Documentos não Aceitos

O objetivo desta funcionalidade é informar os acertos de documentos não aceitos pelo sistema. Ela pode ser acessada via **Menu de sistema**, no caminho: **Gsan > Arrecadação > Informar Acerto Documentos não Aceitos**.

Feito isso, o sistema visualiza a tela a seguir, com a Aba Pagamento:

### Observação

Informamos que os dados exibidos nas telas a seguir são fictícios, e não retratam informações de clientes.

### Aba Pagamento

Nesta aba, o usuário irá selecionar o pagamento que deverá ser transferido para determinado débito. Os parâmetros que compõem o filtro de pesquisa são: o Período, a Data de Pagamento, o Arrecadador, o Aviso Bancário, o Movimento Arrecadador e a Forma de Arrecadação. Será escolhido apenas um pagamento.

| update:    | aiuda:arrocadacao:informar  | acorto documontos nao a | acoitos https://www.acap.com | n br/doku nbn?id=aiuda:arrocad | acao:informar_acorto | documentos não a  | coitos&rov=1472674124 |
|------------|-----------------------------|-------------------------|------------------------------|--------------------------------|----------------------|-------------------|-----------------------|
| 31/08/2017 | ajuua.anecauacao.inionnai_a | acerto_documentos_nao_a | aceitos ntips.//www.gsan.com | n.bi/doku.phpild=ajuda.anecad  |                      | _uocumencos_nao_a | ceitos&iev=1472074124 |
| 01:11      |                             |                         |                              |                                |                      |                   |                       |

| Informat Ace              | erto Document    | os Não A    | Aceitos          |             | Pagar   | nento   | Débito  |
|---------------------------|------------------|-------------|------------------|-------------|---------|---------|---------|
| Para gerar o acert        | o dos documentos | não aceitos | s, informe os da | dos abaixo: |         |         |         |
| Período de<br>Pagamento:* | 01/08/2016       | 🖬 a 3       | 1/08/2016        | 🔲 (dd/m     | m/aaaa) |         |         |
| Arrecadador:              | R                |             |                  |             |         | 8       |         |
| Aviso Bancário:           |                  | R           |                  |             |         | Ø       |         |
| Movimento                 |                  |             |                  |             |         |         | R       |
| Arrecadador:              | 8                |             |                  |             |         |         |         |
| Forma de                  |                  |             |                  |             |         |         | •       |
| Anecauaçao.               | * Campos obriga  | tórios      |                  |             |         | l       | Filtrar |
| Guias de pagame           | nto encontradas: | 3           |                  |             |         |         |         |
| Pagamentos                |                  |             |                  |             |         |         |         |
| Selecionar                | Forma Arre       | с.          | Dt. Pagto        | Valor       | NSA A   | rrecada | dor     |
|                           |                  |             |                  | Avar        | nçar    |         |         |
|                           |                  |             |                  |             |         | 0.      | naluir  |

Acima, selecione o **Período de Pagamento**, obrigatoriamente, e os demais campos que julgar necessários (para detalhes sobre o preenchimento dos campos clique **AQUI**). Depois, clique no botão **Filtrar** 

Em seguida, o sistema apresenta a tela com os dados resultantes do filtro:

| enouo ue               | 01/08/2016                                                                                                    | 31/08/2016                                                                                                   | ados abal                                                                                         | d/mm/aaa                                                                    | a)                                                                                                    |                                                              |  |
|------------------------|----------------------------------------------------------------------------------------------------|----------------------------------------------------------------------------------------------------|---------------------------------------------------------------------------------------------------|-----------------------------------------------------------------------------|----------------------------------------------------------------------------------------------------|--------------------------------------------------------------|--|
| agamento:              |                                                                                                    | 0110012010                                                                                                   |                                                                                                   |                                                                             | ,<br>A                                                                                                    |                                                              |  |
| rrecadado              | or:                                                                                                    |                                                                                                    |                                                                                                   |                                                                             | ۲                                                                                                    |                                                              |  |
| viso Banc              | ário:                                                                                                    |                                                                                                    |                                                                                                   |                                                                             | Ø                                                                                                    |                                                              |  |
| ovimento<br>rrecadado  | or: 🔗                                                                                                    | 8                                                                                                    |                                                                                                   |                                                                             |                                                                                                    |                                                              |  |
| orma de<br>rrecadaçã   | io:                                                                                                    |                                                                                                    |                                                                                                   |                                                                             | •                                                                                                    |                                                              |  |
| ,                      | * Campos obrigatórios                                                                                                    |                                                                                                    |                                                                                                   |                                                                             | F                                                                                                    | iltra                                                        |  |
| uias de pa             | gamento encontradas:                                                                                                    |                                                                                                    |                                                                                                   |                                                                             |                                                                                                    |                                                              |  |
| agamento<br>Selecionar | Forma Arrec.                                                                                                    | Dt. Pagto                                                                                                    | Valor                                                                                             | NSA                                                                         | Arrecadad                                                                                                    | or                                                           |  |
| 0                      | OUTROS MEIOS                                                                                                    | 18/08/2016                                                                                                   | 169,51                                                                                            | 1342                                                                        | CAIXA ECONOMI<br>FEDERAL                                                                                                    | CA                                                           |  |
| 0                      | INTERNET                                                                                                    | 18/08/2016                                                                                                   | 551,41                                                                                            | 4579                                                                        | BANCO DO BRAS                                                                                                    | SIL                                                          |  |
|                        |                                                                                                    |                                                                                                    |                                                                                                   |                                                                             | BANCO BRADES                                                                                                    | -                                                            |  |
| 0                      | GUICHÊ DE CAIXA                                                                                                    | 15/08/2016                                                                                                   | 35,71                                                                                             | 2562                                                                        | S/A                                                                                                    | co                                                           |  |
| 0                      | GUICHÊ DE CAIXA<br>OUTROS MEIOS                                                                                                    | 15/08/2016<br>15/08/2016                                                                                     | 35,71<br>59,52                                                                                    | 2562<br>1339                                                                | CAIXA ECONOMI<br>FEDERAL                                                                                                    | CO<br>CA                                                     |  |
| 0                      | GUICHÊ DE CAIXA<br>OUTROS MEIOS<br>ARRECADAÇÃO ELETRÔNICA                                                                                                    | 15/08/2016<br>15/08/2016<br>15/08/2016                                                                       | 35,71<br>59,52<br>186,68                                                                          | 2562<br>1339<br>906                                                         | S/A<br>CAIXA ECONOMI<br>FEDERAL<br>ITAU UNIBANCO                                                                                                    | CO<br>CA<br>S/A                                              |  |
| 0<br>0<br>0            | GUICHÊ DE CAIXA<br>OUTROS MEIOS<br>ARRECADAÇÃO ELETRÔNICA<br>OUTROS MEIOS                                                                                                    | 15/08/2016<br>15/08/2016<br>15/08/2016<br>15/08/2016                                                         | 35,71<br>59,52<br>186,68<br>37,09                                                                 | 2562<br>1339<br>906<br>4576                                                 | S/A<br>CAIXA ECONOMI<br>FEDERAL<br>ITAU UNIBANCO<br>BANCO DO BRAS                                                                                                    | CO<br>CA<br>S/A<br>SIL                                       |  |
|                        | GUICHÊ DE CAIXA<br>OUTROS MEIOS<br>ARRECADAÇÃO ELETRÔNICA<br>OUTROS MEIOS<br>OUTROS MEIOS                                                                                                    | 15/08/2016<br>15/08/2016<br>15/08/2016<br>15/08/2016<br>11/08/2016                                           | 35,71<br>59,52<br>186,68<br>37,09<br>72,13                                                        | 2562<br>1339<br>906<br>4576<br>1337                                         | S/A<br>CAIXA ECONOMI<br>FEDERAL<br>ITAU UNIBANCO<br>BANCO DO BRAS<br>CAIXA ECONOMI<br>FEDERAL                                                                                                    | CO<br>CA<br>S/A<br>SIL<br>CA                                 |  |
|                        | GUICHÊ DE CAIXA<br>OUTROS MEIOS<br>ARRECADAÇÃO ELETRÔNICA<br>OUTROS MEIOS<br>OUTROS MEIOS<br>ARRECADAÇÃO ELETRÔNICA                                                                                     | 15/08/2016<br>15/08/2016<br>15/08/2016<br>15/08/2016<br>11/08/2016<br>10/08/2016                             | 35,71<br>59,52<br>186,68<br>37,09<br>72,13<br>487,59                                              | 2562<br>1339<br>906<br>4576<br>1337<br>1336                                 | S/A<br>CAIXA ECONOMI<br>FEDERAL<br>ITAU UNIBANCO<br>BANCO DO BRAS<br>CAIXA ECONOMI<br>FEDERAL<br>CAIXA ECONOMI<br>FEDERAL                                                                                | CO<br>CA<br>S/A<br>SIL<br>CA<br>CA                           |  |
|                        | GUICHÊ DE CAIXA<br>OUTROS MEIOS<br>ARRECADAÇÃO ELETRÔNICA<br>OUTROS MEIOS<br>OUTROS MEIOS<br>ARRECADAÇÃO ELETRÔNICA<br>ARRECADAÇÃO ELETRÔNICA                                                           | 15/08/2016<br>15/08/2016<br>15/08/2016<br>15/08/2016<br>11/08/2016<br>10/08/2016                             | 35,71<br>59,52<br>186,68<br>37,09<br>72,13<br>487,59<br>35,01                                     | 2562<br>1339<br>906<br>4576<br>1337<br>1336<br>4573                         | S/A<br>CAIXA ECONOMI<br>FEDERAL<br>ITAU UNIBANCO<br>BANCO DO BRAS<br>CAIXA ECONOMI<br>FEDERAL<br>CAIXA ECONOMI<br>FEDERAL<br>BANCO DO BRAS                                                               | CO<br>CA<br>S/A<br>SIL<br>CA<br>CA<br>SIL                    |  |
|                        | GUICHÊ DE CAIXA<br>OUTROS MEIOS<br>ARRECADAÇÃO ELETRÔNICA<br>OUTROS MEIOS<br>OUTROS MEIOS<br>ARRECADAÇÃO ELETRÔNICA<br>ARRECADAÇÃO ELETRÔNICA                                                           | 15/08/2016<br>15/08/2016<br>15/08/2016<br>15/08/2016<br>11/08/2016<br>10/08/2016<br>10/08/2016               | 35,71<br>59,52<br>186,68<br>37,09<br>72,13<br>487,59<br>35,01<br>35,01                            | 2562<br>1339<br>906<br>4576<br>1337<br>1336<br>4573<br>4573                 | S/A<br>CAIXA ECONOMI<br>FEDERAL<br>ITAU UNIBANCO<br>BANCO DO BRAS<br>CAIXA ECONOMI<br>FEDERAL<br>CAIXA ECONOMI<br>FEDERAL<br>BANCO DO BRAS                                                               | CO<br>CA<br>S/A<br>SIL<br>CA<br>CA<br>SIL<br>SIL             |  |
|                        | GUICHÊ DE CAIXA<br>OUTROS MEIOS<br>ARRECADAÇÃO ELETRÔNICA<br>OUTROS MEIOS<br>OUTROS MEIOS<br>ARRECADAÇÃO ELETRÔNICA<br>ARRECADAÇÃO ELETRÔNICA<br>ARRECADAÇÃO ELETRÔNICA<br>OUTROS MEIOS                 | 15/08/2016<br>15/08/2016<br>15/08/2016<br>15/08/2016<br>11/08/2016<br>10/08/2016<br>10/08/2016<br>08/08/2016 | 35,71<br>59,52<br>186,68<br>37,09<br>72,13<br>487,59<br>35,01<br>35,01<br>35,01<br>39,83          | 2562<br>1339<br>906<br>4576<br>1337<br>1336<br>4573<br>4573<br>1334         | S/A<br>CAIXA ECONOMI<br>FEDERAL<br>ITAU UNIBANCO<br>BANCO DO BRAS<br>CAIXA ECONOMI<br>FEDERAL<br>BANCO DO BRAS<br>BANCO DO BRAS<br>CAIXA ECONOMI<br>FEDERAL                                              | CO<br>CA<br>S/A<br>SIL<br>CA<br>CA<br>SIL<br>SIL<br>CA       |  |
|                        | GUICHÊ DE CAIXA<br>OUTROS MEIOS<br>ARRECADAÇÃO ELETRÔNICA<br>OUTROS MEIOS<br>OUTROS MEIOS<br>ARRECADAÇÃO ELETRÔNICA<br>ARRECADAÇÃO ELETRÔNICA<br>ARRECADAÇÃO ELETRÔNICA<br>OUTROS MEIOS<br>OUTROS MEIOS | 15/08/2016<br>15/08/2016<br>15/08/2016<br>15/08/2016<br>11/08/2016<br>10/08/2016<br>10/08/2016<br>08/08/2016 | 35,71<br>59,52<br>186,68<br>37,09<br>72,13<br>487,59<br>35,01<br>35,01<br>35,01<br>39,83<br>36,07 | 2562<br>1339<br>906<br>4576<br>1337<br>1336<br>4573<br>4573<br>1334<br>1334 | S/A<br>CAIXA ECONOMI<br>FEDERAL<br>ITAU UNIBANCO<br>BANCO DO BRAS<br>CAIXA ECONOMI<br>FEDERAL<br>BANCO DO BRAS<br>BANCO DO BRAS<br>BANCO DO BRAS<br>CAIXA ECONOMI<br>FEDERAL<br>CAIXA ECONOMI<br>FEDERAL | CO<br>CA<br>S/A<br>SIL<br>CA<br>CA<br>SIL<br>SIL<br>CA<br>CA |  |

Marque no checkbox do item desejado, no campo **Selecionar**. Na sequência, clique no botão Avançar > para ser exibida a **Aba Débito**:

## Aba Débito

Nesta aba, o usuário irá marcar um ou mais débitos que serão quitados através da transferência do pagamento selecionado. O parâmetro que compõe o filtro de pesquisa é a **Matrícula do Imóvel**. O usuário deverá escolher se deseja pesquisar os débitos pagos, os não pagos ou todos. Serão apresentados os débitos do tipo Conta, Débito a Cobrar, e Guia de Pagamento.

O total dos débitos a serem escolhidos devem ser igual ao valor do pagamento selecionado. Quando o usuário confirmar a transferência do pagamento, através do botão <u>Concluir</u>, os débitos selecionados serão quitados e os registros contábeis associados ao tipo do débito (Conta, Débito a Cobrar, e Guia de Pagamento) serão gerados.

Após a atualização, o sistema retornará para a aba de Pagamento, onde o usuário poderá selecionar um outro registro da pesquisa.

Foi ajustada a funcionalidade de acerto de documentos não aceitos para acrescentar documento de cobrança e também a duplicidade de pagamento de débitos parcelados. O sistema exibe os documentos de cobrança do imóvel selecionado, que ainda não tenham sido pagos, e permite a seleção de débitos (contas, guias ou débito a cobrar) parcelados.

No caso de débitos já parcelados devem ser informados os parâmetros de pesquisa e, caso o débito já esteja no histórico, o sistema exibe na cor vermelha, como hoje acontece com os débitos pagos. Na relação dos documentos de cobrança são exibidos os documentos não pagos (que estejam sem pagamento relacionado). E, caso um deles seja selecionado, o sistema obtém os itens do documento de cobrança e associa os pagamentos selecionados aos itens, considerando todos os descontos do documento de cobrança.

Inicialmente o sistema apresentada a tela de filtro "Informar Acerto Documentos Não Aceitos", em duas abas:

- Pagamento;
- Débito.

|           |                                      |                                                                                                    |                                                                                                    |                                                                                                    | 24—28———                                                                                                    |                                                                                                    | 2                                                                                                    |                                                                                                    |
|-----------|--------------------------------------|----------------------------------------------------------------------------------------------------|----------------------------------------------------------------------------------------------------|----------------------------------------------------------------------------------------------------|----------------------------------------------------------------------------------------------------|----------------------------------------------------------------------------------------------------|----------------------------------------------------------------------------------------------------|----------------------------------------------------------------------------------------------------|
| alor do p | agamento, infor                      | me os o                                                                                                    | dados abaix                                                                                                    | 0:                                                                                                    |                                                                                                    |                                                                                                    |                                                                                                    |                                                                                                    |
| 77247     | 30                                   |                                                                                                    |                                                                                                    |                                                                                                    |                                                                                                    |                                                                                                    |                                                                                                    |                                                                                                    |
| 501.00    | 1.153.0352.000                       | )                                                                                                    |                                                                                                    |                                                                                                    |                                                                                                    |                                                                                                    | Ø                                                                                                    |                                                                                                    |
| los:      |                                      |                                                                                                    |                                                                                                    |                                                                                                    |                                                                                                    |                                                                                                    |                                                                                                    |                                                                                                    |
|           | 3                                    | 5 71 T                                                                                                    | otal dos Dál                                                                                                    | hitos S                                                                                                    | alacion                                                                                                    | ados                                                                                                    |                                                                                                    | 0.00                                                                                                    |
|           | 5                                    | 5,711                                                                                                    |                                                                                                    | 01103 3                                                                                                    | cicción                                                                                                    | uuos.                                                                                                    |                                                                                                    | 0,00                                                                                                    |
|           |                                      |                                                                                                    |                                                                                                    |                                                                                                    |                                                                                                    | Seleciona                                                                                                    | r Débit                                                                                                    | os Pagos                                                                                                    |
|           |                                      |                                                                                                    | Contas                                                                                                    |                                                                                                    |                                                                                                    |                                                                                                    |                                                                                                    |                                                                                                    |
|           | Mês/Ano                              |                                                                                                    | Venc.                                                                                                    |                                                                                                    | Va                                                                                                    | al. Conta                                                                                                    | 0                                                                                                    | Sit.                                                                                                    |
|           | 07/2016                              |                                                                                                    | 19/07/16                                                                                                    |                                                                                                    |                                                                                                    | 36,07                                                                                                    | N                                                                                                    | IOR                                                                                                    |
|           | 08/2016                              |                                                                                                    | 19/08/16                                                                                                    |                                                                                                    |                                                                                                    | 36,07                                                                                                    | N                                                                                                    | IOR                                                                                                    |
|           | Total                                | 2 do                                                                                                    | oc(s)                                                                                                    |                                                                                                    |                                                                                                    | 72,14                                                                                                    |                                                                                                    |                                                                                                    |
|           |                                      | Débi                                                                                                    | itos A Cobra                                                                                                    | ır                                                                                                    |                                                                                                    |                                                                                                    |                                                                                                    |                                                                                                    |
| 1         | lipo do Débito                       |                                                                                                    | Mes/Ar<br>Referên                                                                                                    | ia<br>ia                                                                                                    | Mes/An<br>Cobrang                                                                                                    | ça cobr                                                                                                    | as a<br>ar                                                                                                    | cobrar                                                                                                    |
| DE MORA   |                                      |                                                                                                    | 06/2016                                                                                                    |                                                                                                    |                                                                                                    | 07/2016                                                                                                    | 1                                                                                                    | 0,36                                                                                                    |
| То        | tal                                  |                                                                                                    | 1 doc(s)                                                                                                    |                                                                                                    |                                                                                                    |                                                                                                    |                                                                                                    | 0,36                                                                                                    |
|           |                                      |                                                                                                    |                                                                                                    |                                                                                                    |                                                                                                    |                                                                                                    |                                                                                                    |                                                                                                    |
|           |                                      | Guias                                                                                                    | de Pagame                                                                                                    | nto                                                                                                    |                                                                                                    |                                                                                                    |                                                                                                    |                                                                                                    |
| Tip       | o do Débito                          |                                                                                                    | Prestação                                                                                                    | Data<br>Emiss                                                                                                    | de<br>são                                                                                                    | Data de<br>Vencimento                                                                                                    | Valo<br>Pa                                                                                                    | da Guia de<br>gamento                                                                                                    |
| Total     |                                      | 0                                                                                                    | doc(s)                                                                                                    |                                                                                                    |                                                                                                    |                                                                                                    |                                                                                                    | 0,0                                                                                                    |
|           |                                      |                                                                                                    |                                                                                                    | Total                                                                                                    | dos Dé                                                                                                    | bitos:                                                                                                    |                                                                                                    | 72 5                                                                                                    |
|           |                                      |                                                                                                    |                                                                                                    | Total                                                                                                    | 403 00                                                                                                    |                                                                                                    |                                                                                                    | 12,5                                                                                                    |
|           |                                      |                                                                                                    |                                                                                                    | /oltar                                                                                                    |                                                                                                    |                                                                                                    |                                                                                                    |                                                                                                    |
| Cancel    | ar                                   |                                                                                                    |                                                                                                    |                                                                                                    |                                                                                                    |                                                                                                    | (                                                                                                    | Concluir                                                                                                    |
|           | alor do p<br>77247<br>501.00<br>los: | alor do pagamento, infor<br>7724730 501.001.153.0352.000 los:<br>Mês/Ano 07/2016 08/2016 08/2016 08/2016 Total<br>Tipo do Débito DE MORA<br>Tipo do Débito Total<br>Cancelar | alor do pagamento, informe os o<br>7724730 501.001.153.0352.000  los: 35,71 T  Mês/Ano 07/2016 08/2016 08/2016 08/2016 0 08/2016 0 0 0 0 0 0 0 0 0 0 0 0 0 0 0 0 0 0 | alor do pagamento, informe os dados abaixa<br>7724730 501.001.153.0352.000  los: 35,71 Total dos Dél  los: Mês/Ano Contas Contas Mês/Ano Venc. 07/2016 19/07/16 08/2016 19/08/16 19/08/16 08/2016 19/08/16 19/08/16 10/00(s)  Cancelar | alor do pagamento, informe os dados abaixo:<br>7724730 501.001.153.0352.000  Ios: 35,71 Total dos Débitos Sa Satisfica Satisfica | alor do pagamento, informe os dados abaixo:<br>7724730 501.001.153.0352.000 Ios: 35,71 Total dos Débitos Selecion Ios: 35,71 Total dos Débitos Selecion Ios: 35,71 Total dos Débito Ios: 35,71 Total dos Débito | alor do pagamento, informe os dados abaixo:<br>7724730 501.001.153.0352.000  Ios: 35,71 Total dos Débitos Selecionados: Seleciona  Seleciona  Contas Contas Seleciona  Contas Seleciona  Contas Seleciona  Contas Seleciona  Débitos A Cobrar Tipo do Débito Cotal Coral Coral C | alor do pagamento, informe os dados abaixo:<br>7724730<br>501.001.153.0352.000<br>IoS:<br>35,71 Total dos Débitos Selecionados:<br>Selecionar Débito<br>Selecionar Débito<br>Seleci |

Informe a matrícula do imóvel, ou clique no botão  $\mathbf{R}$  para selecionar a matrícula desejada. A identificação do imóvel será exibida no campo ao lado. Para apagar o conteúdo do campo clique no botão  $\mathbf{S}$  ao lado do campo em exibição.

Em seguida, clique no botão Selecionar Débitos Pagos/Parcelados, conforme tela abaixo, e será exibida a tela Selecionar Débitos Pagos:

| Imóvel: 19 001.235.350.0073.000<br>Situação:* ◎ Pago ◎ Parcelado |   |
|------------------------------------------------------------------|---|
| Situação:* 💿 Pago 🗢 Parcelado                                    |   |
|                                                                  |   |
| Tipo do<br>Documento:*                                           |   |
| Referência da<br>Conta: mm/aaaa 🕄                                | 8 |
| Débito a<br>Cobrar:                                              |   |
| Guia de<br>Pagamento:                                            |   |

Acima, preencha os seguintes campos:

- Situação (obrigatório) Selecione uma das opções: Pago ou Parcelado;
- Tipo de Documento (obrigatório Selecione uma das opções disponibilizadas pelo sistema;
- Referência da Conta Informe a referência da conta, no formato mm/aaaa (mês, ano), quando o Tipo de Documento for Conta;
- Débito a Cobrar Informe o débito a cobrar quando o Tipo de Documento for Débito a Cobrar;
- Guia de Pagamento Informe a guia de pagamento quando o *Tipo de Documento* for *Guia de Pagamento*.

Ao clicar no botão <u>Selecionar</u>, o sistema exibe os documentos conforme parâmetros informados.

Para obter detalhe sobre o item Conta selecionado, clique no link do campo Mês/Ano (quadro Contas).

Para obter detalhe sobre o item *Débito a Cobrar*, clique no link do campo *Tipo de Débito* (quadro *Débito a Cobrar*).

Para obter Consultar Itens do Documento de Cobrança, clique no link do campo *Doc* (quadro *Documento de Cobrança*).

### Gerar no sistema GSAN os pagamentos não identificados

Cadastrado um cliente fictício no sistema para processamento do movimento da arrecadação, tornando possível associar os documentos não aceitos a esse cliente, definido esse cliente como um parâmetro para o sistema, na opção Informar Parâmetros do Sistema - Aba Dados Gerais.

No cadastramento do cliente, foi associada à localidade do endereço sede do cliente fictício.

Cadastrado o tipo de débito "Documento não Aceito", associando ao tipo do lançamento contábil "Recebimentos não Identificados" (opção Gsan > Faturamento > Debito > Inserir Tipo de Debito).

O sistema considera os "Documentos não Aceitos" como documentos do tipo "Guia de Pagamento" dentro do processo de Arrecadação.

Ajustados os processos que fazem parte da Arrecadação para que passem a considerar os "Documentos não Aceitos", como sejam:

- Registrar Movimento Arrecadadores;
- Classificar Pagamentos e Devoluções;
- Inserir Pagamentos;
- Manter Pagamentos;
- Encerrar Arrecadação;
- Gerar os Dados para a Contabilidade.

Transferência dos pagamentos não identificados registrados para o cliente fictício "COMPESA – Pagamentos não Identificados" para os débitos do cliente que efetuou o pagamento.

Disponibilizada opção no sistema para fazer os acertos para os pagamentos dos "Documentos não Aceitos":

## **Preenchimento dos Campos**

| Campo                      | Preenchimento dos Campos                                                                                                    |
|----------------------------|----------------------------------------------------------------------------------------------------|
| Período de<br>Pagamento(*) | Campo Obrigatório - Informe as datas válidas, no formato dd/mm/aaaa (dia,<br>mês, ano), referente ao período de pagamento, ou clique no botão i para<br>selecionar as datas desejadas.<br>Para obter detalhes sobre o preenchimento do campo de datas, clique no<br>hiperlink Pesquisar Data - Calendário.                                                        |
| Arrecadador                | Informe o código do arrecadador, ou clique no botão R para selecionar o<br>arrecadador desejado. O nome será exibido no campo ao lado.<br>Para apagar o conteúdo do campo, clique no botão S ao lado do campo em<br>exibição.<br>Para obter detalhes sobre o preenchimento do campo arrecadador, clique no<br>hiperlink Pesquisa Agente Arrecadador.              |
| Aviso Bancário             | Informe o código do aviso bancário, ou clique no botão R para selecionar o<br>aviso desejado. A codificação do aviso será exibida no campo ao lado.<br>Para apagar o conteúdo do campo, clique no botão S ao lado do campo em<br>exibição.<br>Para obter detalhes sobre o preenchimento do campo aviso bancário, clique<br>no hiperlink Pesquisar Aviso Bancário. |

| Campo                    | Preenchimento dos Campos                                                                                                    |
|--------------------------|----------------------------------------------------------------------------------------------------|
|                          | Este campo será habilitado quando for informado o "Aviso Bancário.                                                                                  |
| Movimento<br>Arrecadador | Informe o movimento arrecadador, ou clique no botão 🖍 para selecionar o movimento arrecadador desejado. Os dados serão exibidos nos campos ao lado. |
|                          | Para apagar o conteúdo dos campos, clique no botão 🔗 ao lado dos campos em exibição.                                                                |
| Forma de Arrecadação     | Selecione uma das opções disponibilizadas pelo sistema.                                                                                             |

# Funcionalidade dos Botões

| Botão                               | Descrição da Funcionalidade                                                                                                    |
|-------------------------------------|----------------------------------------------------------------------------------------------------|
| I                                   | Ao clicar neste botão, o sistema permite selecionar uma data<br>válida, no formato dd/mm/aaaa (dia, mês, ano).<br>Para obter detalhes sobre o preenchimento do campo de<br>datas, clique no hiperlink Pesquisar Data - Calendário. |
| R                                   | Ao clicar neste botão, o sistema permite consultar um dado nas bases de dados.                                                                                                    |
| 8                                   | Ao clicar neste botão, o sistema apaga o conteúdo do campo<br>em exibição.                                                                                                    |
| Filtrar                             | Ao clicar neste botão, o sistema comanda a execução do filtro.                                                                                                    |
| Avançar                             | Ao clicar neste botão, o sistema avança para próxima aba.                                                                                                    |
| Voltar                              | Ao clicar neste botão, o sistema retorna à tela anterior.                                                                                                    |
| Selecionar Débitos Pagos/Parcelados | Ao clicar neste botão, o sistema comanda a seleção dos<br>débitos pagos/parcelados para o imóvel indicado.                                                                                                    |
| Selecionar                          | Ao clicar neste botão, o sistema comanda o processamento da seleção com base nos parâmetros informados.                                                                                                    |
| Voltar                              | Ao clicar neste botão, o sistema volta à tela anterior.                                                                                                    |
| Desfazer                            | Ao clicar neste botão, o sistema desfaz o último procedimento realizado.                                                                                                    |
| Cancelar                            | Ao clicar neste botão, o sistema cancela a operação e retorna<br>à tela principal.                                                                                                    |
| Concluir                            | Ao clicar neste botão, o sistema comanda a operação de informar acerto.                                                                                                    |

Clique aqui para retornar ao Menu Principal do GSAN

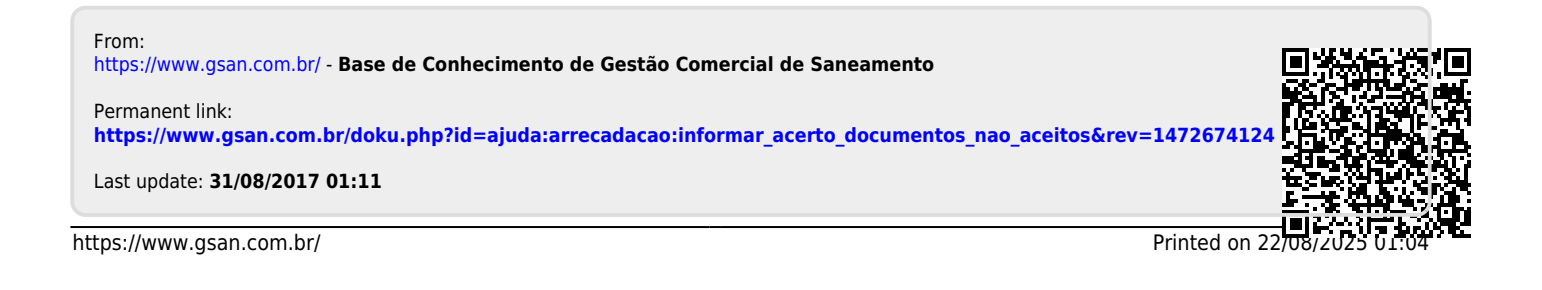